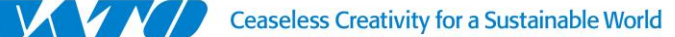

Bs. As., jueves 10 de Septiembre de 2015

# IMPRESORA SATO CG408TT - Activación de Protocolo No Standard

#### 1- Instalar SATO ALL IN ONE:

http://www.satoamerica.com/resource-library/all-in-one-printer-utility/all-in-one-software-download.aspx

### 2- Agregar impresora:

| Agrega | r impre | esor        | a Ma  | nualm        | ente   | •      | De    | eteco | ción | Auto | má | tica | (US | 6B) |
|--------|---------|-------------|-------|--------------|--------|--------|-------|-------|------|------|----|------|-----|-----|
|        | SATC    | D A I-      | In-On | e Printe     | er Uti | lities |       |       |      |      |    |      |     |     |
|        | File    | Pri         | ter   | View         | 100    | ols    | Optic | ons   | He   | lp   |    |      |     |     |
|        | 💁 🖬     | 2           |       | $\mathbf{X}$ | 2      | 1      | 2     | *     | 5    |      | œ  | 2    | Ð   |     |
|        | ا 🏈     | Main<br>숚 📒 | (CG4  | Series ·     | - Std) | CG408  | 3     |       |      |      |    |      |     |     |

3- Una vez Agregada la impresora en SAIO, enviar un Test de Prueba haciendo click derecho sobre el ícono de la impresora » Test Print » Factory Test Print (Small).

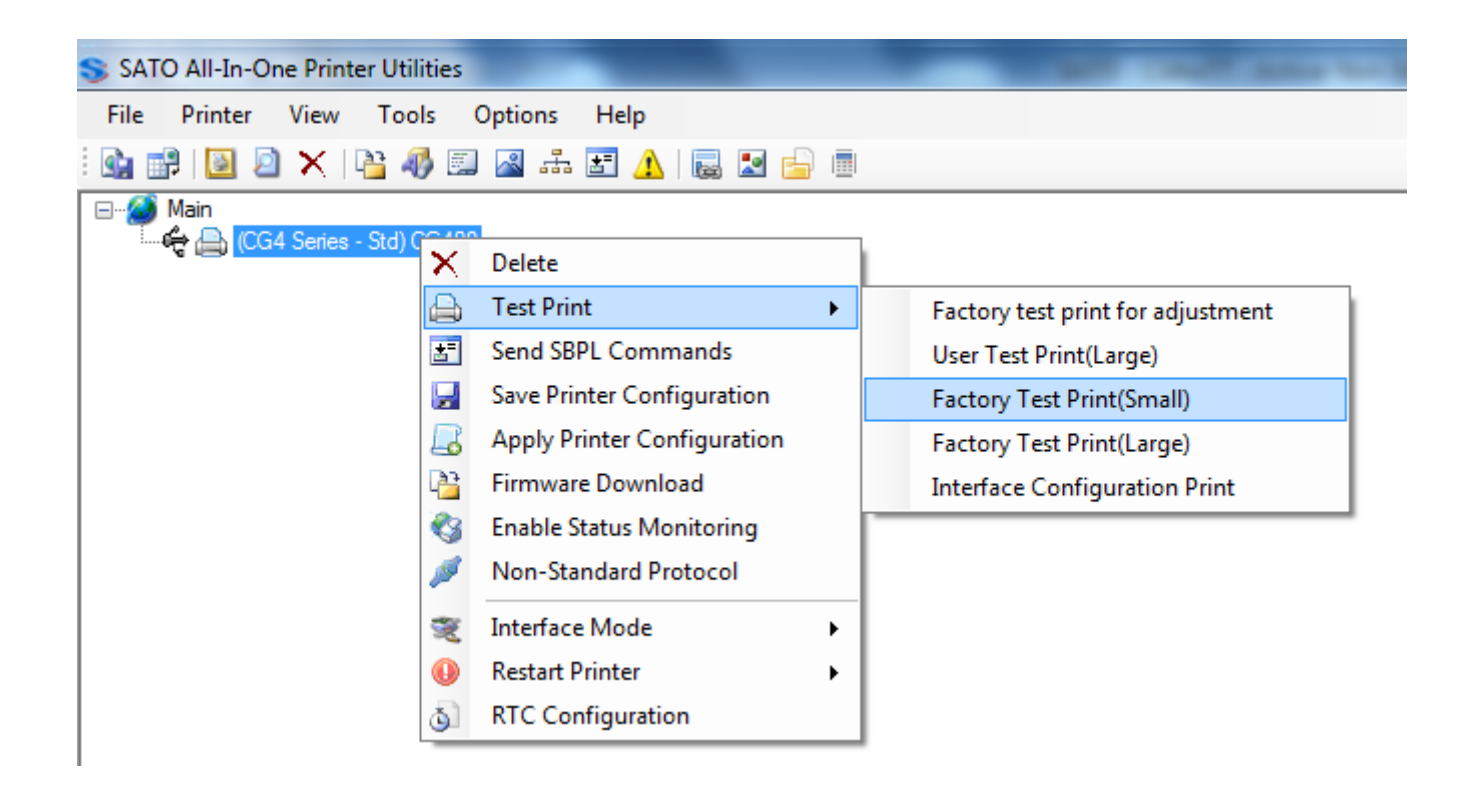

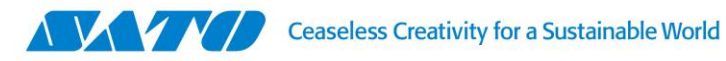

4- El test resultante será:

| and the second second second second second second second second second second second second second second second | i a ministration su |              |    |
|----------------------------------------------------------------------------------------------------|---------------------|--------------|----|
| <br>,,,,,,,,,,,,,,,,,,,,,,,,,,,,,,,,,,,,,,,                                                                      |                     | ************ |    |
| Model                                                                                                    | CG408DT             |              |    |
| Firm Version                                                                                                    | 39.60.00.01F        |              |    |
| Firm Date                                                                                                    | 14.04.02            |              |    |
| Font Version                                                                                                    | 02.01               |              |    |
| Emulation Mode                                                                                                   | AUTO (SBPL)         |              |    |
| Serial No.                                                                                                    | <b>RYNG5095</b>     |              |    |
| Life Counter                                                                                                    |                     | 0.0 H        | m  |
| Head Counter1                                                                                                    |                     | 0.0 M        | m  |
| Head Counter2                                                                                                    |                     | 0.0 M        | lm |
| Head Counter3                                                                                                    |                     | 0.0 M        | lm |
| Cutter Counter                                                                                                   |                     | 0            |    |
| Thermistor                                                                                                    |                     | 165          |    |
| Senzor Type                                                                                                    |                     | Gap          |    |
| Senzor Level Low[Level<=1.5]                                                                                     |                     | 0.0 V        |    |
| Sensor Level High[1.0<=Hi-Lo]                                                                                    | 2                   | 030 V        |    |
| Sensor Slice Level                                                                                               |                     | 0.7 V        |    |
| FROM CHECK SUM                                                                                                   |                     | (A) 49D3     | f. |
|                                                                                                    |                     | (B) 307F     |    |
|                                                                                                    |                     | (P) 78A8     | £  |
|                                                                                                    |                     | (F) 0000     |    |
| Sensor Out Level 1-mark                                                                                          |                     | 1            |    |
| Sensor Out Level Gap                                                                                             |                     | 1            |    |

- 5- En este test debemos verificar que el valor del Emulation Mode este en AUTO (SBPL).
- 6- A continuación seleccionar la impresora y presionar sobre la barra de la derecha el botón **PRINTER CONFIGURATION:**

| SATO All-In-One Printer Utilities     |
|---------------------------------------|
| File Printer View Tools Options Help  |
| i 💁 📑   📓 🔎 🗙   🏰 🦓 🖾 📓 🚠 🔚 🛕   🥁 📄 👘 |
| B ∰ Main<br>(CG4 Series - Std) CG408  |

| Configuration           |  |
|-------------------------|--|
| <b>Edit Information</b> |  |
| Printer Configuration   |  |
| Label Configuration     |  |
| Interface Configuration |  |
|                         |  |

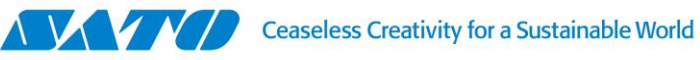

7- Se abrirá la siguiente ventana:

| Name                      | Value                   |   | Remark                         |
|---------------------------|-------------------------|---|--------------------------------|
| Print Method              | Thermal Transfer        | • |                                |
| Print Resolution          | 203dpi 8 dots/mm        | - | Fixed                          |
| Printer Speed             | 4(inch/sec) 100(mm/sec) | • |                                |
| Print Motion              | Tear off                | • |                                |
| Cutter Mode Setting       | Head Position           | - | Applicable only with Cutter    |
| Dispense Mode Setting     | Head Position           | • | Applicable only with Dispenser |
| Sensor Type Setting       | Gap sensor              | • |                                |
| Print Darkness            | A                       | • |                                |
| Darkness Range            | Level 2                 | • |                                |
| Zero Slash                | Disabled                | - |                                |
| Kanji Code                | JIS code                | • |                                |
| Initial Feed              | Disabled                | • |                                |
| Proportional Pitch        | Proportional pitch      | - |                                |
| Linerless Media           |                         | - |                                |
| Media Type                |                         | - |                                |
| Buzzer Setting            | On                      | • |                                |
| Control Code              | Non-Standard Code       | - | * Require Printer Restart      |
| Serial Interface Priority |                         | - | * Initial value is shown       |
| LCD power saving          |                         |   | Not Applicable                 |

8- En esta ventana, cambiar el valor de Control Code de, Standard Code a Non – Standard Code y presionar el botón Submit:

|                           |                     |                           | Information |                            |
|---------------------------|---------------------|---------------------------|-------------|----------------------------|
| Control Code              | Non-Standard Code 🔹 | * Require Printer Restart |             | Command sent successfully  |
| Serial Interface Priority |                     | * Initial value is shown  |             | communa sene successionly. |
| LCD power saving          |                     | Not Applicable            |             |                            |
| Submit Cancel             | Print To File       | Reset Factory Default     |             | Aceptar                    |

- 9- Se abrirá una nueva ventana indicándonos que el comando ha sido enviado correctamente.
- 10- Paso siguiente apagaremos la impresora y la volveremos a prender.

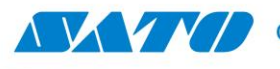

11- Para probar si el cambio de protocolo ha sido tomado correctamente enviaremos a la impresora las siguientes rutinas, armadas en protocolo Non-Standard:

```
{^A^EX0^AR^A3H001V001^CS2^#E5^A116380767^Z}
{^A
^%0^H0011^V0078^P02^RDB00,50,56,Protocolo NO Standard
^%0^H0011^V0018^P02^RDB00,45,51,Prueba de Impresion
^%0^H0011^V0133^BG07070>I1234567890
^%0^H0276^V0211^P02^RDB00,21,23,1234567890
^Z}
{^A
^Q1
^Z}
```

Seleccionar y copiar desde la primer { hasta la última } inclusive.

12- Nuevamente haremos click derecho sobre la impresora y en esta oportunidad seleccionaremos Send SBPL Commands

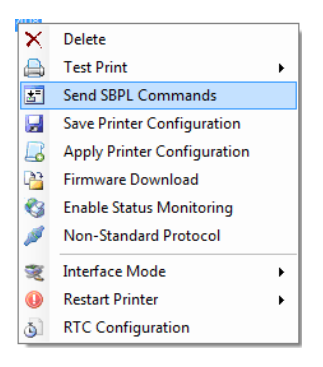

13- Se abrirá la siguiente ventana.

| Send Co     | mmand File                                           |
|-------------|------------------------------------------------------|
|             | Browse                                               |
| Comman      | ıd Text                                              |
| Click to    | enter special character: STX ETX ESC SOH EOT ENQ NUL |
| <b>&gt;</b> | s St                                                 |
|             | Qu                                                   |
|             |                                                      |
|             | - [a                                                 |
|             |                                                      |
|             |                                                      |
|             |                                                      |
|             |                                                      |
|             |                                                      |
| Receive     |                                                      |
| How Date    | a                                                    |
| nex Data    | Tota                                                 |
| Hex Data    |                                                      |
| nex Data    |                                                      |
|             |                                                      |
|             |                                                      |
|             | xt                                                   |
| ASCII Te    | at                                                   |
| ASCII Te    | ext                                                  |
|             | ext<br>A                                             |

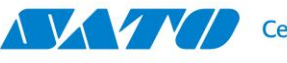

14- Dentro del cuadro Command Text pegaremos las rutinas anteriormente copiadas, quedando este cuadro como en la siguiente imagen:

| C | omn         | nand   | Te   | đ     |       |      |       |        |      |      |    |                  |    |    |    |    |                  | 8        |
|---|-------------|--------|------|-------|-------|------|-------|--------|------|------|----|------------------|----|----|----|----|------------------|----------|
|   | Click       | c to e | nter | spec  | ial d | hara | cter: | S      | TX   |      | TX | ) <mark>E</mark> | SC | S  | он | E  | OT ENQ NUL       |          |
|   | ^%0′<br>^7\ | `H02   | 76^V | 0211' | °P02  | ^RDB | 00,2  | 1,23,1 | 2345 | 6789 | 0  |                  |    |    |    |    |                  | Send     |
|   | (^Ă         |        |      |       |       |      |       |        |      |      |    |                  |    |    |    |    |                  | Query    |
|   | ^Ž}         |        |      |       |       |      |       |        |      |      |    |                  |    |    |    |    |                  | ≡ <<     |
|   |             |        |      |       |       |      |       |        |      |      |    |                  |    |    |    |    |                  | ▼ Clear  |
|   | 00          | 01     | 02   | 03    | 04    | 05   | 06    | 07     | 08   | 09   | 0A | 0B               | 0C | 0D | 0E | 0F | Data             | <u>^</u> |
|   | 7B          | 5E     | 41   | 5E    | 45    | 58   | 30    | 5E     | 41   | 52   | 5E | 41               | 33 | 48 | 30 | 30 | {^A^EX0^AR^A3H00 |          |
|   | 31          | 56     | 30   | 30    | 31    | 5E   | 43    | 53     | 32   | 5E   | 23 | 45               | 35 | 5E | 41 | 31 | 1V001^CS2^#E5^A1 |          |
|   | 31          | 36     | 33   | 38    | 30    | 37   | 36    | 37     | 5E   | 5A   | 7D | 0D               | 0A | 7B | 5E | 41 | 16380767^Z}{^A   |          |
|   | 0D          | 0A     | 5E   | 25    | 30    | 5E   | 48    | 30     | 30   | 31   | 31 | 5E               | 56 | 30 | 30 | 37 | ^%0^H0011^V007   | ~        |

15- Luego presionaremos el Botón **Send** y las rutinas serán enviadas a la impresora generando la siguiente impresión:

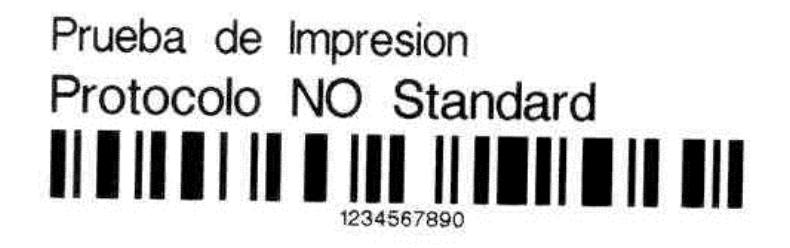

- 16- Al lograr esta impresión podemos certificar que la impresora ya ha quedado configurada en protocolo No Standard.
- 17- A continuación y para poder imprimir desde aplicaciones de Windows debemos configurar el driver para que envíe los trabajos de impresión en este mismo protocolo. Para esto vamos a:

Inicio » Dispositivos e Impresoras, seleccionamos el driver o controlador de la impresora, hacemos click derecho sobre este y seleccionamos Propiedades de impresora:

| _          | Ver lo que se está imprimiendo           |
|------------|------------------------------------------|
|            | Establecer como impresora predeterminada |
| s al       | Preferencias de impresión                |
| SATO CG408 | Propiedades de impresora                 |
|            | Crear acceso directo                     |
|            | Solucionar problemas                     |
|            | Quitar dispositivo                       |
|            | Propiedades                              |

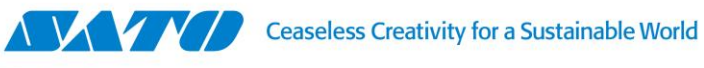

18- En la ventana que se abre, haremos click en el botón de Preferencias...

| General       Compartir       Puertos       Opciones avanzadas       Administración del color       Seguridad       Driver settings       About         SATO CG408                                   | Propiedad  | des de S | ATO CG4   | 08                 |                          |           |                 |       |
|----------------------------------------------------------------------------------------------------|------------|----------|-----------|--------------------|--------------------------|-----------|-----------------|-------|
| SATO CG408         Ubicación:         Comentario:         Modelo:       SATO CG408         Características         Color: No         Doble cara: No         Grapa: No         Velocidad: Desconocido | General Co | ompartir | Puertos   | Opciones avanzadas | Administración del color | Seguridad | Driver settings | About |
| Ubicación:<br>Comentario:<br>Modelo: SATO CG408<br>Características<br>Color: No Papel disponible:<br>Doble cara: No Custom<br>Grapa: No Velocidad: Desconocido                                       |            | S        | ATO CG4(  | 08                 |                          |           |                 |       |
| Comentario:<br>Modelo: SATO CG408<br>Características<br>Color: No Papel disponible:<br>Doble cara: No Custom<br>Grapa: No<br>Velocidad: Desconocido                                                  | Ubicaciór  | 1:       |           |                    |                          |           |                 |       |
| Modelo: SATO CG408<br>Características<br>Color: No Papel disponible:<br>Doble cara: No Custom<br>Grapa: No<br>Velocidad: Desconocido                                                                 | Comenta    | rio:     |           |                    |                          |           |                 |       |
| Modelo: SATO CG408<br>Características<br>Color: No Papel disponible:<br>Doble cara: No Custom<br>Grapa: No<br>Velocidad: Desconocido                                                                 |            |          |           |                    |                          |           |                 |       |
| Características<br>Color: No Papel disponible:<br>Doble cara: No Custom<br>Grapa: No<br>Velocidad: Desconocido                                                                                       | Modelo:    | S/       | ATO CG40  | 8                  |                          |           |                 |       |
| Color: No     Papel disponible:       Doble cara: No     Custom       Grapa: No     Velocidad: Desconocido                                                                                           | Caracte    | rísticas |           |                    |                          |           |                 |       |
| Doble cara: No Custom A<br>Grapa: No<br>Velocidad: Desconocido                                                                                                    | Color: I   | No       |           | I                  | Papel disponible:        |           |                 |       |
| Grapa: No<br>Velocidad: Desconocido                                                                                                    | Doble o    | cara: No |           |                    | Custom                   |           |                 |       |
| Velocidad: Desconocido                                                                                                    | Grapa:     | No       |           |                    |                          |           |                 |       |
|                                                                                                    | Velocid    | lad: Des | conocido  |                    |                          |           |                 |       |
| Resolución máxima: 203 ppp                                                                                                    | Resolu     | ción má  | xima: 203 | ррр                |                          | -         |                 |       |
|                                                                                                    |            |          |           |                    | Aceptar                  | Cancelar  | Aplicar         | Ayuda |

19- A continuación seleccionamos la opción Print Options y luego hacemos click en la casilla de Non-Standard Protocol Output, de manera que esta quede rellena con el tilde. Luego hacemos click sobre Aplicar y Aceptar.

| Printer Settings About |                   |                                  |     |
|------------------------|-------------------|----------------------------------|-----|
| Page Setup             | Print Option      | s.                               |     |
| Print Options          |                   |                                  |     |
| Print Mode             | Print settings    |                                  |     |
| Graphic Options        | Speed:            | 76 mm/s 🔹                        | ] 🗖 |
| Graphic Options        | Darkness:         | 3 🗸                              | ] 🗖 |
| Maintenance            | Darkness range:   | N/A 👻                            |     |
| International          | Printing mode:    | N/A -                            |     |
|                        | Top:<br>Left:     | 0.1 mm                           |     |
|                        | Advanced settings | ;                                |     |
|                        | Set fixed docu    | ment length for continuous label |     |
|                        | Non-Standard      | Protocol Output                  |     |
|                        | Cancel all curre  | ent and queued printing document | S   |
|                        | Export to printer |                                  |     |
|                        | Format number:    | 1                                |     |

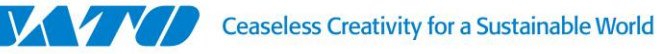

20- Paso siguiente volveremos a la ventana de Propiedades de la impresora. En esta ventana presionaremos el botón de Imprimir página de prueba.

| Compartir   Pu                                   | Jertos   Opciones avanzadas | Administración del color | Segundad | Univer settings | About |
|--------------------------------------------------|-----------------------------|--------------------------|----------|-----------------|-------|
| SAT                                              | O CG408                     |                          |          |                 |       |
| Ubicación:                                       |                             |                          |          |                 |       |
| Comentario:                                      |                             |                          |          |                 |       |
| Modelo: SATO                                     | D CG408                     |                          |          |                 |       |
| Características<br>Color: No                     |                             | Papel disponible:        |          |                 |       |
| Doble cara: No<br>Grapa: No<br>Velocidad: Descor | nocido                      | Custom                   | *        |                 |       |
| Resolución máxin                                 | na: 203 ppp                 |                          | -        |                 |       |
|                                                  | Preferencias                | Imprimir página de p     | orueba 🧲 |                 |       |

21- Debería imprimirnos "parte" de la página de prueba de Windows. Dependiendo del tamaño de la etiqueta, lo que se imprima de la página de prueba de Windows, puede variar. Si imprime podremos certificar que el driver ya quedó configurado para imprimir los trabajos de impresión en protocolo Non-Standard.

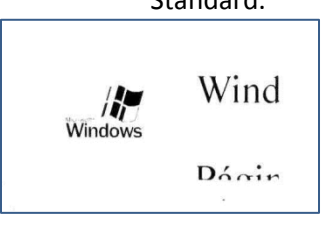

# **Gustavo Rodi** Jefe de Soporte Técnico / Technical Support Supervisor

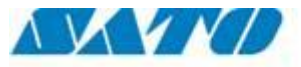

Ceaseless Creativity for a Sustainable World

# SATO ARGENTINA S.A.

Argentina-Chile-Paraguay-Uruguay-Bolivia Tel.: (5411) 4887-9000 Int. 114 Fax: (5411) 4638-5049

> ©2013 SATO Argentina S.A. Todos los derechos reservados. Rev A especificaciones sujetas a cambio sin previo aviso. Cualquier reproducción total o parcial del presente presupuesto sin autorización previa queda completamente prohibida. SATO es marca registrada de SATO Corporation y sus subsidiarias en Japón, Estados Unidos de Norteamérica y otros países. Toda otra marca mencionada pertenece a sus respectivos propietarios.